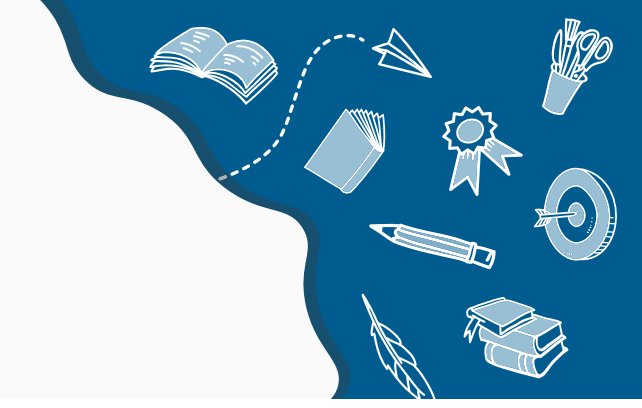

# Waterford.org Playlist Guidance

## **Table of Contents**

| All About Playlists                                                         |
|-----------------------------------------------------------------------------|
| What is a Playlist?2                                                        |
| Why would I use a Playlist?2                                                |
| Playlists How-To2                                                           |
| How do I Assign a Playlist?2                                                |
| What is a Playlist?2                                                        |
| Why would I use a Playlist?2                                                |
| How do I Create a Playlist?                                                 |
| How do I find a Playlist?                                                   |
| How do I Delete a Playlist?6                                                |
| How do I Edit a Playlist?7                                                  |
| How do I Share a Playlist?7                                                 |
| How do I View a Playlist?7                                                  |
| How do I use a Playlist during group instruction?7                          |
| Frequently Asked Questions                                                  |
| Can I add a Resource to a Playlist?8                                        |
| Can I Assign a Playlist to an individual student? Small group? Whole class? |
| Can I share a Playlist with a colleague?8                                   |
| Does a Playlist count toward minutes recorded in Waterford.org?             |
| How does a student know if a Playlist has been assigned?                    |
| How many Digital Activities are recommended in a Playlist?                  |
| What if I Edit a Playlist after I Assign or Share it?8                      |
| Can I see an assigned child's Playlist completion report?                   |

### **All About Playlists**

#### What is a Playlist?

A Waterford Playlist is a group of Digital Activities selected by an educator and organized into a sequence to meet a specific learning objective. It may be Assigned to groups of students or individual learners.

#### Why would I use a Playlist?

As an educator, you may use Playlists to differentiate instruction to meet the needs of learners with a wide variety of skill levels, learning abilities, and spoken languages.

### **Playlists How-To**

#### How do I Assign a Playlist?

You may Assign a Digital Activity as a stand-alone Playlist directly from Search results. You may also Assign a Playlist that already exists.

- 1. Select on the menu bar to the right of the Activity or Playlist.
- 2. Select Assign. A pop-up window will appear in your browser.
- **3.** Select the classroom of the student(s) you would like to assign the resource from the dropdown bar.
- 4. Select the student(s) who you would like to Assign the resource. To Assign an entire classroom, choose Select All.
- 5. Select how you would like to Assign the resource from the following options:

Before Course: at the beginning of a student's regular session

Stand-alone: outside of a student's regular session

- **6.** Select the date that you would like the student to access the content from the following options: Immediately or on a specific date selected from the dropdown calendar.
- 7. Select the date that you would like to delete the assignment from the following options:

On student completion, or on a specific date selected from the dropdown calendar. Note that once the learner completes it the Playlist is removed, regardless of the set end-date.

- 8. Confirm your choices by Selecting the blue Assign button.
- Note: When the learner logs in to Waterford.org the Playlist tile appears as numbered red, blue, and green lines.

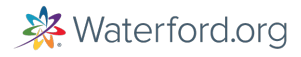

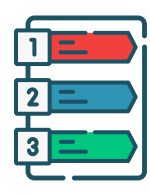

#### How do I find a Playlist?

While logged in to Waterford.org, choose the *Resources & Activities* tab. Choose All *Playlists* to view over 1,200 Waterford.org curated *Playlists*. Choose *My Playlists* to view the *Playlists* that you created. Within *My Playlists* you may also choose *Shared with Me* to view *Playlists* that are shared in your Waterford.org account.

| Home                                              | Dashboards                                                                 | Reports                                                                       | Organizations                                                             | Staff & Students                                  | 2+2=4<br>/I\<br>Courses & Goals | Resources &<br>Activities | Messages &<br>Notifications | Profile |
|---------------------------------------------------|----------------------------------------------------------------------------|-------------------------------------------------------------------------------|---------------------------------------------------------------------------|---------------------------------------------------|---------------------------------|---------------------------|-----------------------------|---------|
| Resc                                              | ources                                                                     | & Act                                                                         | ivities                                                                   |                                                   |                                 |                           |                             |         |
| View                                              |                                                                            | Refine                                                                        | the results by using                                                      | g filters                                         |                                 |                           |                             |         |
|                                                   | tivities                                                                   |                                                                               |                                                                           |                                                   |                                 |                           |                             |         |
|                                                   | aylists                                                                    | Sear                                                                          | ch                                                                        |                                                   |                                 |                           | reate Playlist              |         |
| O My Pla                                          | aylists                                                                    |                                                                               |                                                                           |                                                   |                                 |                           |                             |         |
| Filters                                           |                                                                            | There d                                                                       | loesn't seem to                                                           | be anything he                                    | re! Please edit                 | our filters and           | l try again.                |         |
|                                                   |                                                                            |                                                                               |                                                                           |                                                   |                                 |                           |                             |         |
| ow do I Cre                                       | eate a Plavli                                                              | ct?                                                                           |                                                                           |                                                   |                                 |                           |                             |         |
| /hile logge                                       | d into Water                                                               | rford Readi                                                                   | ng Academy                                                                |                                                   | Playlist N                      | lame*                     |                             |         |
| 1. Choos<br>Activit                               | se the Resou<br>ties tab.                                                  | irces &                                                                       |                                                                           |                                                   | <b>0</b> Ac                     | tivities                  |                             |         |
| 2. Select                                         | t the My Pla                                                               | ylist View.                                                                   |                                                                           |                                                   | Start                           |                           |                             |         |
| 3. Choos                                          | se Create Pla                                                              | aylist.                                                                       |                                                                           |                                                   |                                 |                           |                             |         |
| 4. Title t<br>Playli<br>Playli<br>you m<br>such a | the new Play<br>st Name wit<br>sts are shar<br>nay want to<br>as, 'PreK Un | <i>list</i> in the<br>h a relevar<br>ed on your<br>create a sh<br>it 6.2 Uppe | open text bo<br>nt name. If m<br>organizatio<br>ared naming<br>r Case Z.' | ox labeled<br>nany<br>n's account,<br>g conventio | ,<br>n                          | Add Activity              | )                           |         |
| 5. Choos                                          | se the Plus (                                                              | +) and the                                                                    | n choose Ad                                                               | d Activity.                                       |                                 |                           |                             |         |

#### How do I Create a Playlist? continued

6. You may now Search for an Activity. First, select your Filters. In this example, the Filter was selected for Subject & Strand > Literacy > Phonics and Grade Level > PreK.

| Subject & Strand | ^      |
|------------------|--------|
| ✓ Literacy       |        |
| View by strand   | ~      |
| Math             |        |
| View by strand   | ~      |
| Other            |        |
| View by strand   | $\sim$ |
| Science          |        |
| View by strand   | ~      |
|                  |        |

7. The next step in your *Search* is to enter text in the *Search* box. In this example, the letter P was typed into the Search box. Note that your text remains in the search, but no longer appears as text in the *Search* box once you press *Enter* on your keyboard. Pressing *Enter* will activate the *Search* and reveal the results.

| Filters          |        | Literacy 😰 Prekindergarten 😵 7 😵 Clear Filters                         |  |
|------------------|--------|------------------------------------------------------------------------|--|
| Language         | $\sim$ |                                                                        |  |
| Resource Type    | ~      | þearch                                                                 |  |
| Subject & Strand | ~      |                                                                        |  |
| Grade Level      | ~      | Letter Checker: Z<br>P Add<br>Recognize and identify capital letter Z. |  |
|                  |        | Activity                                                               |  |

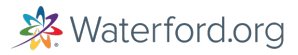

#### How do I Create a Playlist? continued

8. Choose Add for the Activity you want in the Playlist. Repeat steps 4, 5, and 6 until you have completed the Playlist. Each Activity takes approximately 2 to 5-minutes to complete. An ideal Playlist should be brief, intentional, and targeted to your learning goal. Waterford.org suggests no more than 5 Activities in a Playlist. For early learners it may be more age-appropriate to limit Playlists to 2 Digital Activities assigned on occasion, instead of lengthy Playlists every day. Note: Not all Playlists include titles with instruction, practice, and assessment. However, Waterford.org has developed resources to support educators searching for content. Refer to the Best Practices to Search Resources and Activities in this document.

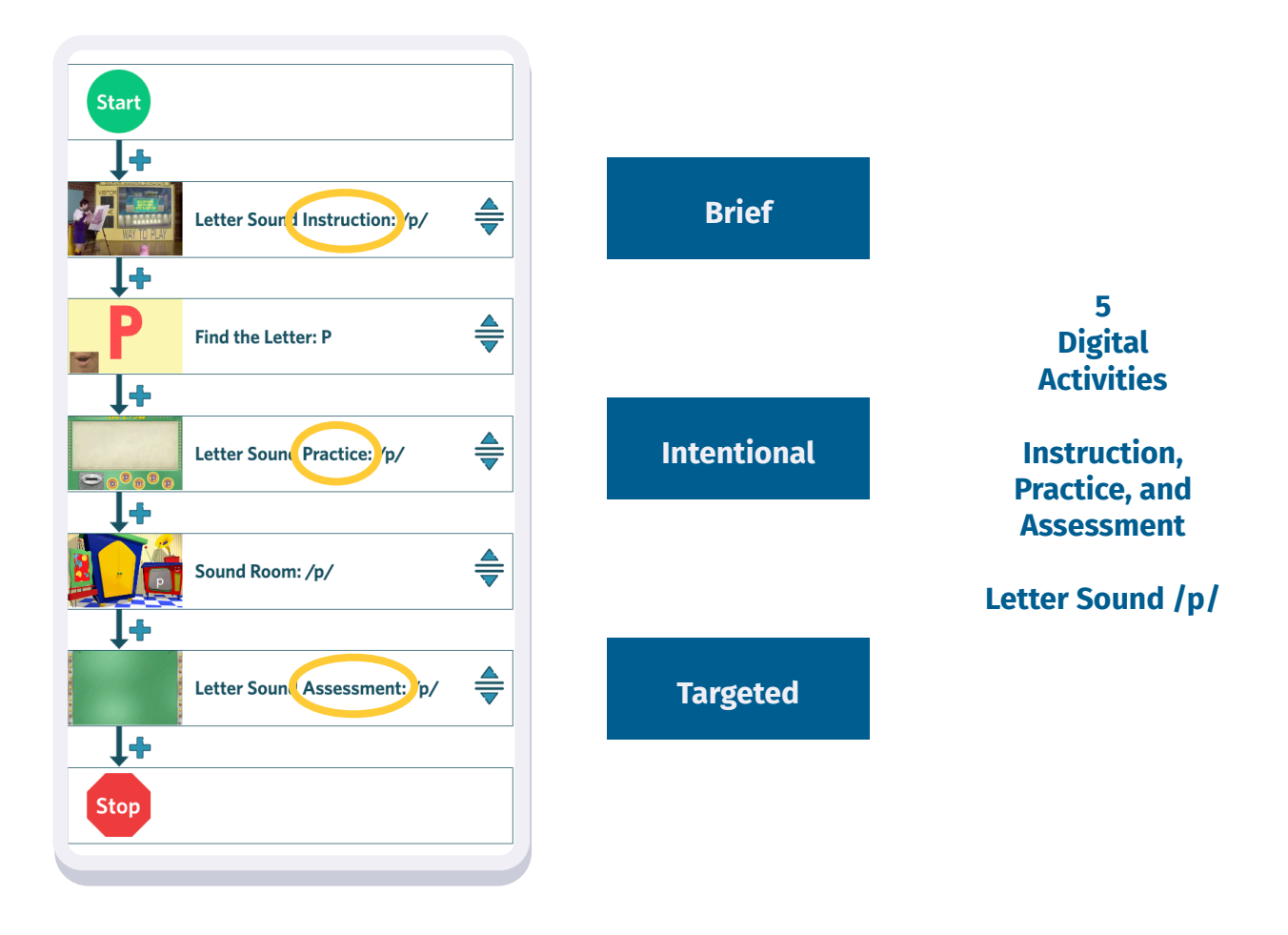

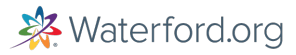

#### How do I Create a Playlist? continued

9. You may also *Remove Activities* from the *Playlist.* Or you may reorder activities as desired by selecting the blue icon on the right side of the Activity. Then you may choose *Remove* from *Playlist.* 

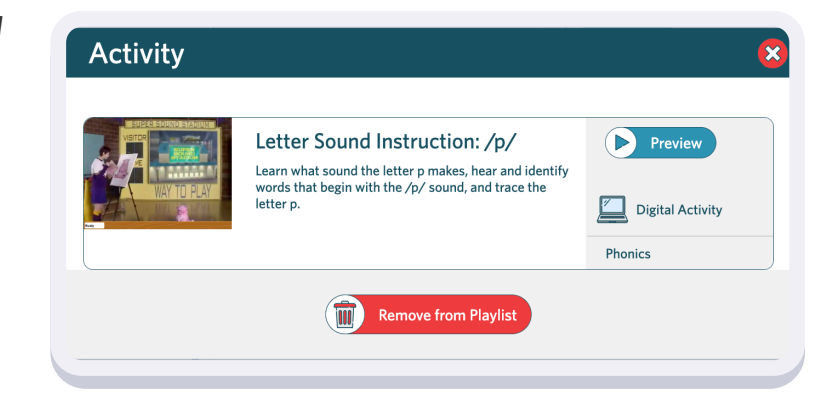

- 10. You may include a *Description* if you choose, but it is not required. You may want to create a uniform description sentence stem with your collaborators so that there is consistency across the *Playlists* created on your organization's account. A description might include:
  - Instruction and Practice: Type of Activity -Instruction / Practice / Assessment
  - Upper Case Z: Sub-skill
  - Educator instructions identifying a Playlist that should occur before and after if your organization is creating sequenced Playlists.
- 11. Choose Save.
- 12. Once you Save your Playlist it will automatically appear in your My Playlists. If you choose to Share your Playlist it will appear in All Playlists and will also appear in Shared with Me. If you included a Description your text will appear as a preview on the Playlist card. The Description shown represents steps 7 a, b, and c.

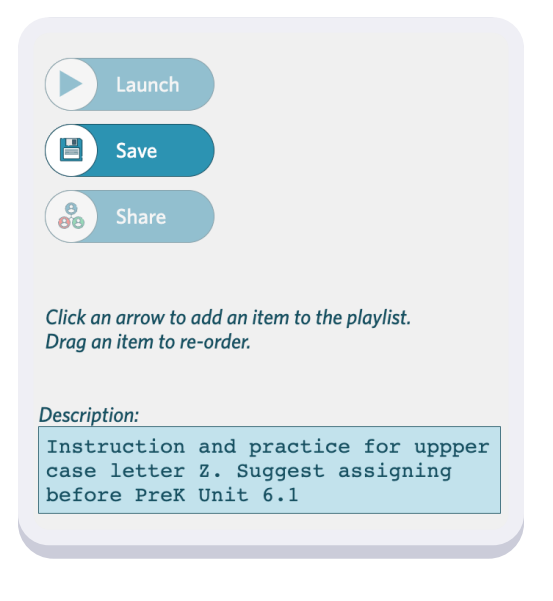

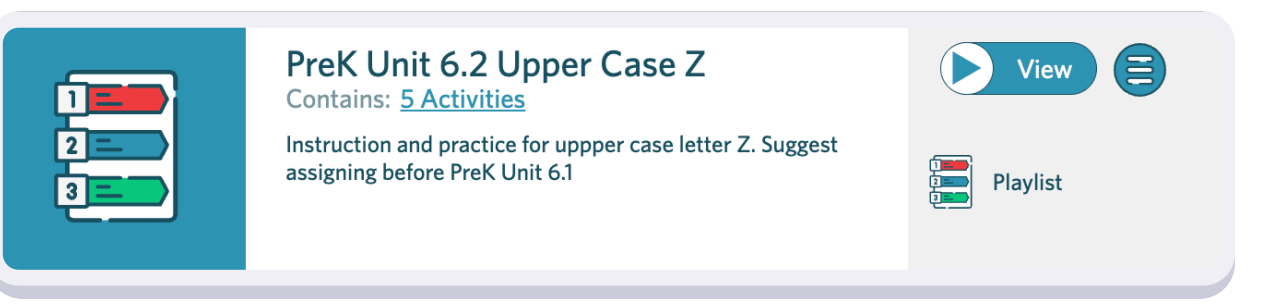

#### How do I Delete a Playlist?

You cannot *Delete* Waterford.org global *Playlists*. You may only *Delete* the *Playlists* that you have created. Select on the menu bar to the right of the *Playlist*.

- 1. Select the red *Delete* button. A pop-up window will appear.
- 2. Select Yes and Delete to confirm your choice

Note: If the custom Playlist is Assigned to students or Shared with others, it will be removed from these users' accounts as well.

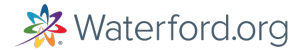

#### How do I Edit a Playlist?

You can *Edit* a *Playlist* after it is created. Once you *Edit* a *Playlist* the changes are global to all existing assigned *Playlists*.

- 1. Select the menu bar to the right of the *Playlist*.
- 2. Select the *Edit* button. A pop-up window will appear.
- 3. Edit the Playlist as desired.
- 4. Select Save.

#### How do I Share a Playlist?

Once you Search and find the *Playlist* you want to share, you can choose the *Share* feature.

- 1. Select the menu bar to the right of the Playlist.
- 2. Select the Share button. A pop-up window will appear.
- 3. Choose "My District."
- 4. Close the box. (Note: Current development will enable you to choose Save to verify the change, at which time this document will be updated.)

#### How do I View a Playlist?

Before you may *View a Playlist*, you must *Search* for it. Once you have found the *Playlist* you want to view, you can play the whole *Playlist* by selecting on the play button on the left side of the *Playlist* card view. You may also *Select* on the number activities in the card view and play each *Digital Activity* individually if desired. Viewing the individual *Digital Activities* allows you to learn more about specific content in each Activity that makes up the *Playlist*.

#### How do I use a Playlist during group instruction?

Teachers can share all Waterford Playlists as part of whole-class or group lessons by projecting the activity on an interactive smartboard.

After <u>searching for the Playlist</u> you would like to share, select *View* to look through all activities in the selected Playlist as a group. As you complete the Playlist digital activities, you can use these navigation buttons:

- Pause
- Replay Previous Activity
- Skip to the Next Activity
- Replay Current Activity
- Close Playlist and Return to Resources & Activities
- Replay Audio Instructions

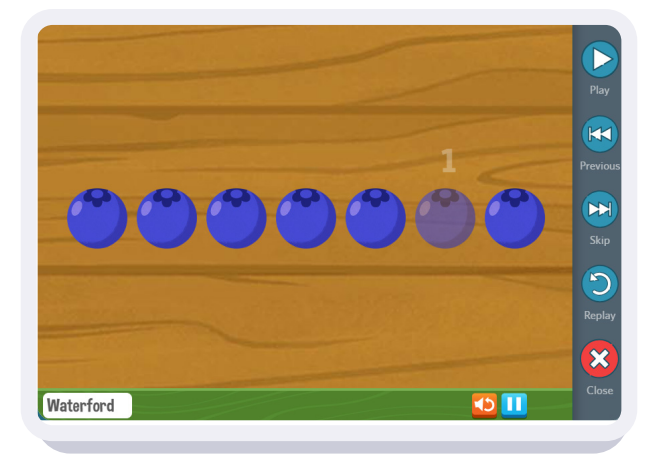

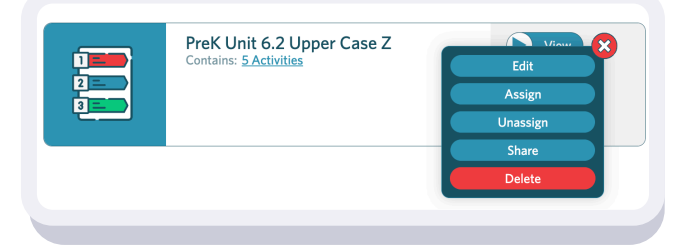

# **Frequently Asked Questions**

#### Can I add a Resource to a Playlist?

No. Resources are supplemental content for differentiated instruction online or offline. Resources can be used online for whole group instruction using a smartboard. Resources are not interactive, as opposed to Digital Activities that are interactive. Resources cannot be assigned to a learner, group, or class. Resources cannot be added to a Playlist. An educator may want to use Resources to find high-quality lesson plans and ideas, provide Caregivers with at-home guidance, use student worksheets that reinforce instruction, or learn more about Dashboards and Reports, or other 'How-To' guidance.

#### Can I Assign a Playlist to an individual student? Small group? Whole class?

You can Assign a Playlist to an individual student, small group, or whole class. Reference How do I Assign a Playlist.

#### Can I share a Playlist with a colleague?

You cannot share a *Playlist* with an individual colleague. You can share a *Playlist* globally with your account (school district).

#### Does a Playlist count toward minutes recorded in Waterford.org?

No time is recorded toward a children's tracked learning time (in minutes) completed in Waterford.org reading, math and science, or SmartStart. Reports that feature a record of time will not include minutes engaged in *Playlists*.

#### How does a student know if a Playlist has been assigned?

A *Playlist* appears as a separate 'tile' in the learner's sequence before or after reading, math and science, or SmartStart based on the educator's decision where to assign the *Playlist*. The educator can also choose for the Playlist to appear in a separate row below reading, math and science, or SmartStart. At this time, verification can be done with the *Impersonate* feature on an individual learner basis.

#### How many Digital Activities are recommended in a Playlist?

As a rule, a Playlist should have no more than five *Digital Activities*. There will always be exceptions, depending on how the educator chooses to use *Playlists*. Educators should use reasonable best efforts to keep Playlists short and age-appropriate for early learners. Each *Digital Activity* in a *Playlist* ranges in time from two to five minutes, in addition to considering the speed that an individual learner progresses through the content. An ideal *Playlist* should be brief, intentional, and targeted. Waterford. org suggests no more than 5 *Activities* in a *Playlist*. Early learners should not be engaged in lengthy Playlists. It may be more age appropriate to limit *Playlists* to 2 *Digital Activities* on occasion, instead of every day. It may also be more appropriate to *Assign* only 1 *Digital Activity*. This can be done directly from *Search* results without creating a unique *Playlist*.

#### What if I Edit a Playlist after I Assign or Share it?

Edits to a Playlist will be reflected globally. This means a student who is Assigned a Playlist will now see the updated Playlist after it is edited. A Shared Playlist will reflect the updates after it is edited.

#### Can I see an assigned child's Playlist completion report?

There are no reports associated with Playlists. Playlists should be used to reinforce instruction with unscored practice.

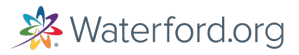